### Ingresa a www.sii.cl y pincha la opción "Mi Sii".

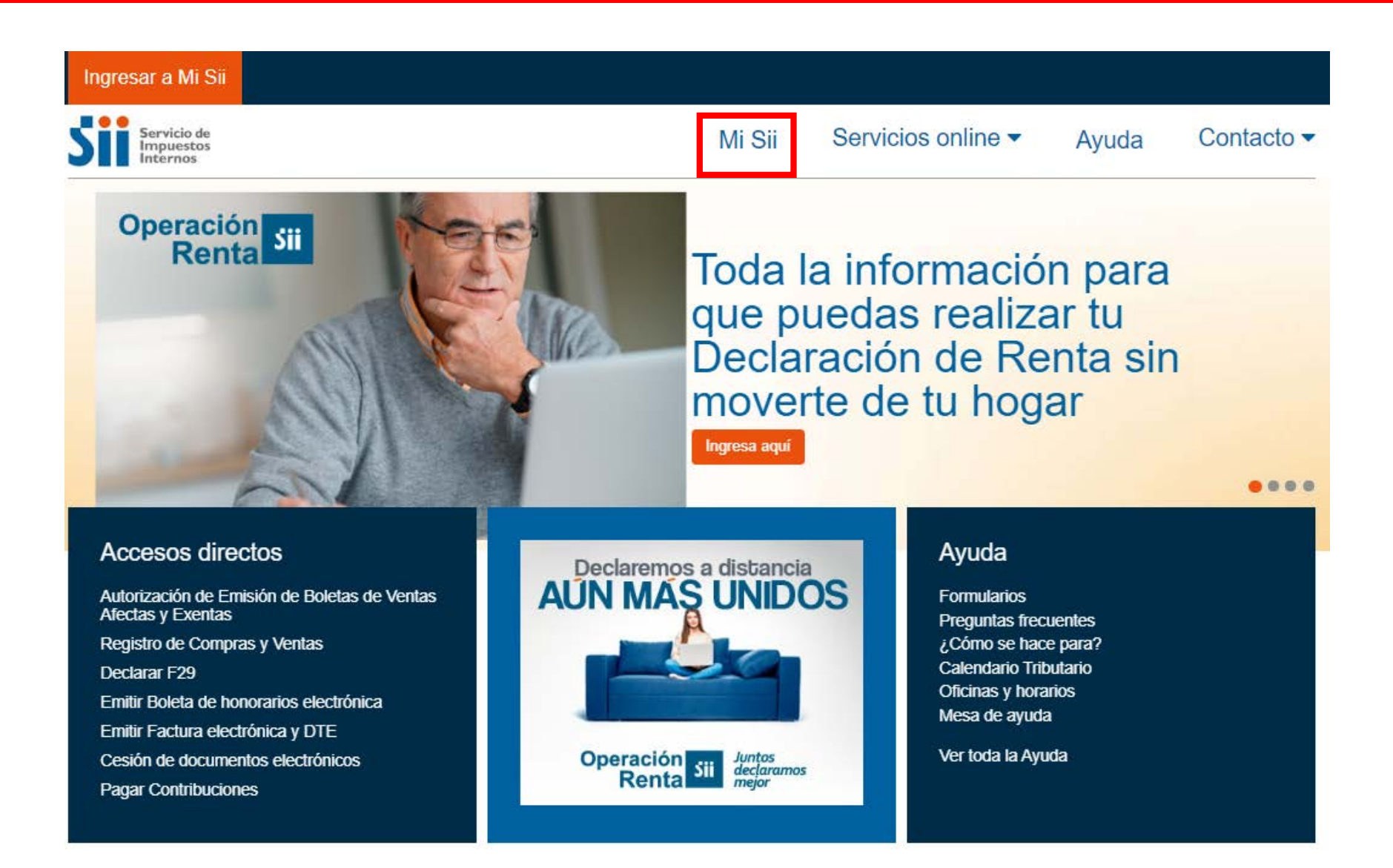

## Digita tu RUT y Clave para ingresar a tu cuenta.

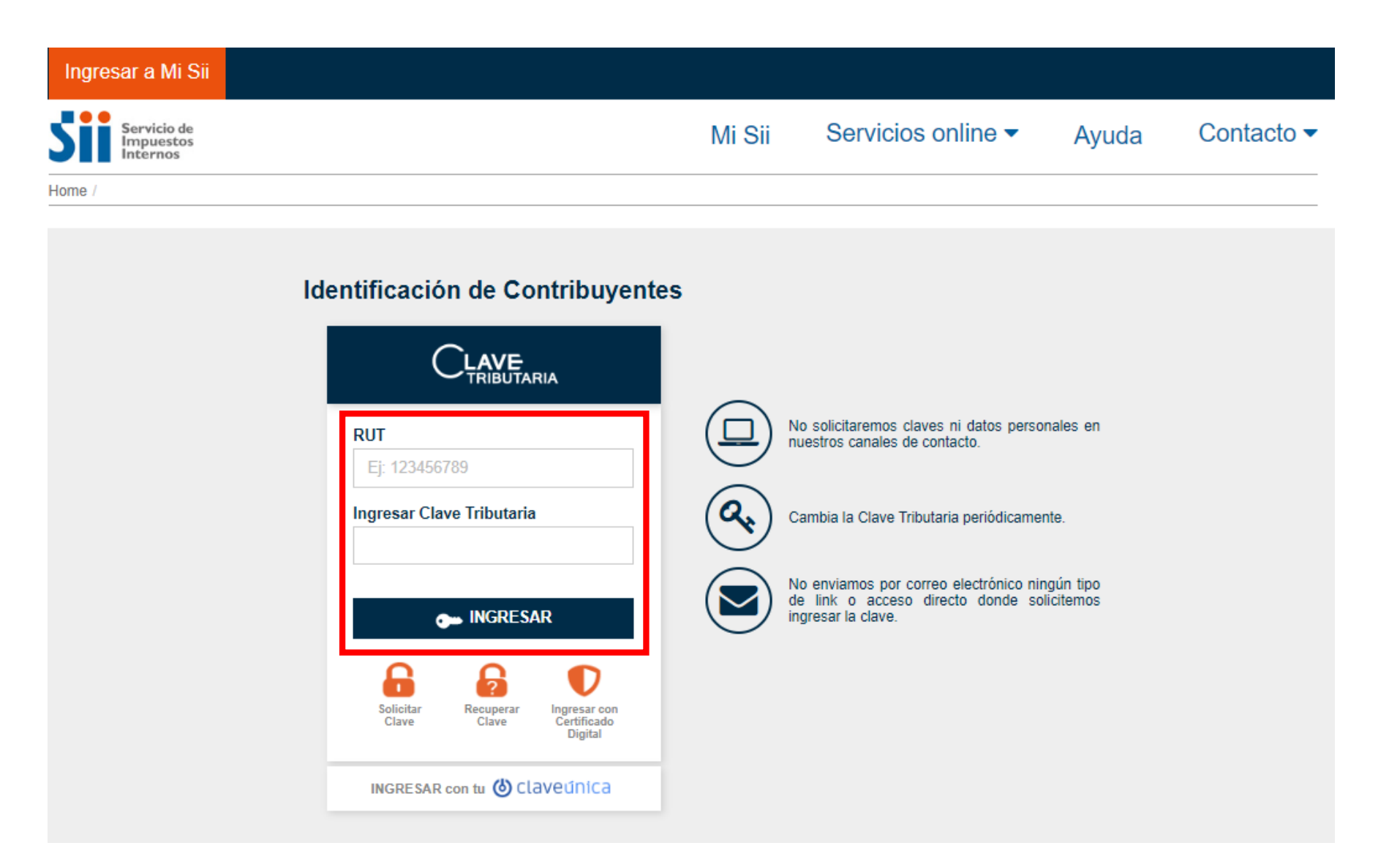

3

Cuando ingreses, asegúrate que esté consignada la fecha del día en que generarás el documento. Si aparece una fecha anterior, cierra tu sesión e inicia una nueva.

| Rut:<br>Ultima visita 04/05/2020, a las 09:05: | 11 horas                                            |                                                                                |                        |                          |                                          | Cerrar Sesión |
|------------------------------------------------|-----------------------------------------------------|--------------------------------------------------------------------------------|------------------------|--------------------------|------------------------------------------|---------------|
| Servicio de<br>Impuestos<br>Internos           |                                                     |                                                                                | Mi Sii                 | Servicios online         | <ul> <li>Ayuda</li> </ul>                | Contacto -    |
| Home / Mi SII / Inicio                         |                                                     |                                                                                |                        |                          |                                          |               |
| Ver más datos                                  | Nombre o raz<br>RUT:<br>Domicilio:<br>Correo para n | ón social:<br>otificaciones:<br><b>cio Mi SII</b><br>ede fácil y cómodamente a | tu información tributa | ria, donde además podrás | s realizar tus trámites e                | en línea.     |
| Inicio                                         | P                                                   | Haz tu Decla<br>ORTAL D                                                        | ración en el<br>E REN  | ТА                       | Operación<br>Renta<br>20 <mark>20</mark> | sii           |
| Datos personales y<br>tributarios              |                                                     | 6                                                                              |                        |                          | 0                                        |               |
| <b>T</b> rámites en línea                      | <ul> <li>Emitir bol<br/>electrónic</li> </ul>       | cceso Directo<br>eta de honorarios<br>a                                        | Mensajes Inf           | ormativos (0)            | Notificaci                               | ones          |

|                                      |                                    |                   |                                  | Cerrar Sesión                                                                                                    |  |
|--------------------------------------|------------------------------------|-------------------|----------------------------------|----------------------------------------------------------------------------------------------------|--|
| Servicio de<br>Impuestos<br>Internos |                                    | Mi Sii            | Servicios online -               | Ayuda Contacto 🗸                                                                                                    |  |
| Home / Mi SII / Inicio               |                                    | RUT e Inicio de   | actividades                      |                                                                                                    |  |
|                                      | Nombre o razón social:             | Actualización de  | e información                    |                                                                                                    |  |
| (2)                                  | RUT:<br>C Domicilio:               | Peticiones Adm    | inistrativas y otras Solicitudes |                                                                                                    |  |
|                                      | 🅜 Correo para notificaciones:      | Autorización de   | Documentos Tributarios           |                                                                                                    |  |
| Ver más datos                        |                                    | Eactura electró   | nica                             |                                                                                                    |  |
|                                      |                                    | Boletas de hono   | orarios electrónicas             |                                                                                                    |  |
| Contraste Tamaño letra<br>A- A+      | Accede fácil y cómodamente a tu in | LIDIUS CONTADIES  | s electronicos                   | alizar tus trámites en línea                                                                                                    |  |
|                                      |                                    | Impuestos men     | suales                           | Palizar tus trannites en línea.                                                                                                    |  |
|                                      |                                    | Declaraciones j   | uradas                           |                                                                                                    |  |
|                                      | Haz tu Declara                     | Declaración de    | renta                            | Operación<br>Renta Sii                                                                                                    |  |
| Inicio                               |                                    | Infracciones, Pa  | ago de giros y Condonaciones     | 2020                                                                                                    |  |
|                                      | PURIAL DE                          | Término de giro   |                                  | 2020                                                                                                    |  |
| <b></b>                              |                                    | Situación tributa | aria                             | and the second second sec |  |
| Datos personales y                   |                                    | Herencias         |                                  |                                                                                                    |  |
| tributarios                          |                                    | Avalúos y Contr   | ibuciones de bienes raíces       |                                                                                                    |  |
|                                      | Access Directo                     | Tasación fiscal   | de vehículos                     | Natificaciones                                                                                                    |  |
| Trámites en línea                    | Emitir boleta de honorarios        |                   |                                  | NOTIFICACIONES                                                                                                    |  |

5

|                                                                                |            |                                                           | Cerrar Sesión |
|--------------------------------------------------------------------------------|------------|-----------------------------------------------------------|---------------|
| Servicio de<br>Impuestos<br>Internos                                           |            | Mi Sii Servicios online - Ayuo                            | da Contacto 🗸 |
| Home / Servicios online / Boletas de                                           | e honorari | os electrónicas                                           |               |
| Servicios online                                                               |            | Boletas de honorarios electrónicas                        | Compartir     |
| Clave secreta y Representantes electrónicos                                    | ~          | Selecciona la opción a la cual deseas ingresar:           |               |
| RUT e Inicio de actividades                                                    | ~          |                                                           | 2             |
| Solicitudes y Actualización de<br>información                                  | ~          | Emisor de boleta de honorarios                            | Ø             |
| Factura electrónica                                                            | ~          | Boleta de prestación de servicios de terceros electrónica | $\mathbf{O}$  |
| Boletas de honorarios electrónio                                               | cas ^      | Cotizaciones previsionales                                | 0             |
| Emisor de boleta de honorario                                                  | s          |                                                           |               |
| <ul> <li>Boleta de prestación de servio<br/>de terceros electrónica</li> </ul> | ios        |                                                           |               |
| Cotizaciones previsionales                                                     |            |                                                           |               |
| Libros contables electrónicos                                                  | ~          |                                                           |               |
| Impuestos mensuales                                                            | ~          |                                                           |               |
| Declaraciones juradas                                                          | ~          |                                                           |               |
| Declaración de renta                                                           | ~          |                                                           |               |
| Infracciones, Pago de giros y<br>Condonaciones                                 | ~          |                                                           |               |
| Término de giro                                                                | ~          |                                                           |               |
| Situación tributaria                                                           | ~          |                                                           |               |

En el siguiente menú, marca "Consultas sobre boletas de honorarios electrónicas" y luego
 la opción "Consultar boletas emitidas".

|                                                                                  |          |                                                                  |                         |                    |       | Cerrar Sesión |
|----------------------------------------------------------------------------------|----------|------------------------------------------------------------------|-------------------------|--------------------|-------|---------------|
| Servicio de<br>Impuestos<br>Internos                                             |          |                                                                  | Mi Sii                  | Servicios online - | Ayuda | Contacto 🔻    |
| Home / Servicios online / Boletas de l                                           | honorari | os electrónicas / Emisor de boleta de honorarios                 |                         |                    |       |               |
| Servicios online                                                                 |          | Emisor de boleta de hor                                          | norarios                |                    |       | Compartir     |
| Clave secreta y Representantes<br>electrónicos                                   | ~        | Emitir boleta de honorarios electrónica                          | a                       |                    |       | ${igodot}$    |
| RUT e Inicio de actividades                                                      | ~        | Consultas sobre boletas de honorario                             | s electrónicas          |                    |       | 0             |
| Solicitudes y Actualización de<br>información                                    | ~        | Consultar boletas emitidas                                       |                         |                    |       |               |
| Factura electrónica                                                              | ~        |                                                                  |                         |                    |       |               |
| Boletas de honorarios electrónica                                                | is ^     | Consulta de boletas por tercero<br>Consulta de boletas observada | )S<br>Is par al recepto |                    |       |               |
| • Emisor de boleta de honorari                                                   | os       |                                                                  | is por el recepic       | Л                  |       |               |
| <ul> <li>Boleta de prestación de servicio<br/>de terceros electrónica</li> </ul> | os       | Anulación y observación de boletas e                             | mitidas                 |                    |       | Ø             |
| <ul> <li>Cotizaciones previsionales</li> </ul>                                   |          | Delegar emisión a un usuario autoriza                            | do                      |                    |       | $\odot$       |
| Libros contables electrónicos                                                    | ~        |                                                                  |                         |                    |       |               |
| Impuestos mensuales                                                              | ~        | Ayudas                                                           |                         |                    |       |               |
| Declaraciones juradas                                                            | ~        |                                                                  |                         |                    |       |               |
| Declaración de renta                                                             | ~        | ? ?                                                              |                         |                    |       |               |
| Infracciones, Pago de giros y<br>Condonaciones                                   | ~        | Preguntas ¿Cómo se hao<br>Frecuentes para?                       | ce Folle                | tería              |       |               |
| Término de giro                                                                  | ~        |                                                                  |                         |                    |       |               |
| Situación tributaria                                                             | ~        |                                                                  |                         |                    |       |               |
| Herencias                                                                        | ~        |                                                                  |                         |                    |       |               |

T En la página "Informe de Boletas Emitidas", selecciona el año requerido en "Informe Anual" y, posteriormente, "Consultar".

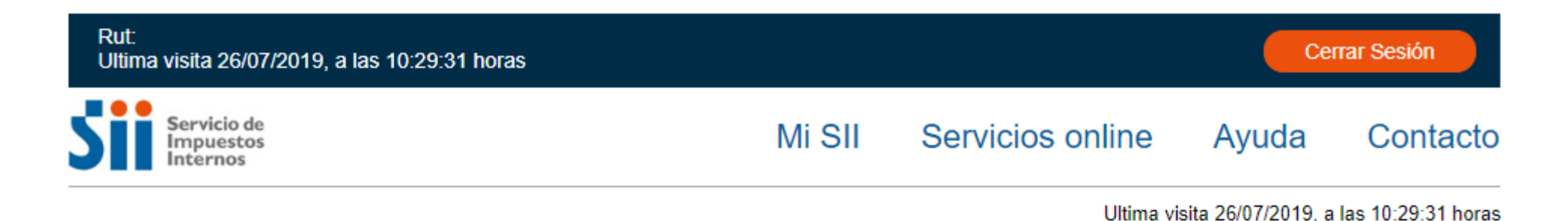

INFORMES DE BOLETAS EMITIDAS

A través de esta página usted podrá generar informes diarios, mensuales o anuales sobre las boletas de honorarios electrónicas emitidas.

Seleccione la opción que corresponda de acuerdo a la consulta:

| Тіро                                                                                 | Seleccione                      |           |
|--------------------------------------------------------------------------------------|---------------------------------|-----------|
| <b>Anual</b><br>Informe Anual de Boletas de<br>Honorarios Electrónicas emitidas.     | año 2019 ▼                      | Consultar |
| <b>Mensual</b><br>Informe Mensual de Boletas de<br>Honorarios Electrónicas emitidas. | mes Julio ▼ año 2019 ▼          | Consultar |
| <b>Diario</b><br>Informe Diario de Boletas de<br>Honorarios Electrónicas emitidas.   | día 26 ▼ mes Julio ▼ año 2019 ▼ | Consultar |

| Rut:<br>Ultima visita 26/07/2019, a las 10:29:31 horas |        |                  | Cer   | rar Sesión |
|--------------------------------------------------------|--------|------------------|-------|------------|
| Servicio de<br>Impuestos<br>Internos                   | Mi SII | Servicios online | Ayuda | Contacto   |

#### INFORME ANUAL DE BOLETAS DE HONORARIOS ELECTRONICAS.

En este informe se resume por cada mes del año en consulta, el total de los honorarios brutos, total de retención de terceros y totales de PPM a pagar por contribuyente.

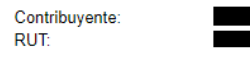

#### INFORME CORRESPONDIENTE AL AÑO 2019

| DEDIODOS   | FOL     | IOS   | EMIS        | IONES       | (*)HONORARIO     | (*)RETENCION     | (*)RETENCION  | (*)TOTAL |
|------------|---------|-------|-------------|-------------|------------------|------------------|---------------|----------|
| PERIODOS   | Inicial | Final | Vigentes    | Anuladas    | BRUTO            | TERCEROS         | CONTRIBUYENTE | LÍQUIDO  |
| ENERO      |         |       |             |             |                  |                  |               | 0        |
| FEBRERO    |         |       |             |             |                  |                  |               | 0        |
| MARZO      |         |       |             |             |                  |                  |               | 0        |
| ABRIL      |         |       |             |             |                  |                  |               | 0        |
| MAYO       |         |       |             |             |                  |                  |               | 0        |
| JUNIO      |         |       |             |             |                  |                  |               | 0        |
| JULIO      |         |       |             |             |                  |                  |               | 0        |
| AGOSTO     |         |       |             |             |                  |                  |               | 0        |
| SEPTIEMBRE |         |       |             |             |                  |                  |               | 0        |
| OCTUBRE    |         |       |             |             |                  |                  |               | 0        |
| NOVIEMBRE  |         |       |             |             |                  |                  |               | 0        |
| DICIEMBRE  |         |       |             |             |                  |                  |               | 0        |
| Totales:   |         |       | 0           | 0           | 0                | 0                | 0             | 0        |
|            | (*)     | Los v | alores tota | ales no con | sideran los mont | os de las boleta | s anula as.   |          |
| Vo         | lver al | Menú  | i -         | Ver in      | forme como plan  | illa electrónica | Imprimir      |          |

Para ver el detalle de las boletas de un mes, hacer click sobre el mes que desea revisar

En la opción "Destino", pincha "Cambiar" y luego "Guardar como PDF". Marca además "Encabezado y pie de página", para que se vea la fecha de la descarga.

|   | Imprimir<br>Total: <b>1 página</b> |                              |      |
|---|------------------------------------|------------------------------|------|
|   |                                    | Guardar                      | elar |
|   | Destino                            | Guardar como PDI             | •    |
|   | Páginas                            | Todo                         | •    |
|   | Diseño                             | Vertical                     | •    |
|   | Más opciones                       |                              | ^    |
| ) | Tamaño del<br>papel                | Letter                       | •    |
|   | Páginas por hoja                   | 1                            | •    |
|   | Márgenes                           | Predeterminado               | •    |
|   | Escala                             | Personalizado                | •    |
| _ |                                    | 100                          |      |
|   | Configuración                      | Encabezado y pie o<br>página | le   |
|   |                                    | Gráficos de fondo            |      |
|   |                                    |                              |      |
|   |                                    |                              |      |
|   |                                    |                              |      |

| Rut:<br>Ultima            | visita 26/07/2019, a las 10                                                                                                    | :29:31 h         | oras          |                          |                   |                                       |                                               |                               | (                                                                                                    | Cerrar      | Sesión      |
|---------------------------|----------------------------------------------------------------------------------------------------|------------------|---------------|--------------------------|-------------------|---------------------------------------|-----------------------------------------------|-------------------------------|----------------------------------------------------------------------------------------------------|-------------|-------------|
| Sii                       | Servicio de<br>Impuestos<br>Internos                                                                                                    |                  |               |                          |                   | Mi SII                                | Servi                                         | cios online                   | Ayu                                                                                                    | da (        | Contact     |
| INFORM                    |                                                                                                    | FTASI            |               |                          | ARIOS             |                                       |                                               |                               |                                                                                                    |             |             |
| En este in<br>contribuyer | forme se resume por cada<br>nte.                                                                                                    | mes del          | año e         | en consul                | a, el total       | de los honorario                      | is brutos, total o                            | de retención de ter           | ceros y tota                                                                                                    | ales de PPI | Via pagar p |
|                           |                                                                                                    |                  |               |                          |                   |                                       |                                               |                               |                                                                                                    |             |             |
|                           |                                                                                                    |                  |               |                          |                   |                                       |                                               |                               |                                                                                                    |             |             |
|                           | Contribuyer                                                                                                    | te:              |               |                          |                   |                                       |                                               |                               |                                                                                                    |             |             |
|                           |                                                                                                    |                  |               |                          |                   |                                       |                                               |                               |                                                                                                    |             |             |
|                           | RUT:                                                                                                    |                  |               |                          |                   |                                       |                                               |                               |                                                                                                    |             |             |
|                           | RUT:                                                                                                    | FOL              | IOS           | INFO                     | RME CORF          |                                       | AL AÑO 2019                                   | #DETENCION                    | CUTOTAL                                                                                                    |             |             |
|                           | RUT:                                                                                                    | S FOL<br>Inicial | IOS<br>Final  | INFO<br>EMIS<br>Vigentes | RME CORF          | RESPONDIENTE<br>(*)HONORARIO<br>BRUTO | AL AÑO 2019<br>(*)RETENCION<br>DE<br>TERCEROS | (*)RETENCION<br>CONTRIBUYENTE | (*)TOTAL<br>LIQUIDO                                                                                                |             |             |
|                           | RUT:<br>PERIODO<br>ENERO                                                                                                    | S FOL<br>Inicial | IOS<br>IFinal | INFO<br>EMIS<br>Vigentes | RME CORF          | (*)HONORARIO<br>BRUTO                 | AL AÑO 2019<br>(*)RETENCION<br>DE<br>TERCEROS | (*)RETENCION<br>CONTRIBUYENTE | (*)TOTAL<br>LIQUIDO                                                                                                |             |             |
|                           | RUT:<br>PERIODO<br>ENERO<br>FEBRERO                                                                                                    | S FOL<br>Inicial | IOS           | INFO<br>EMIS<br>Vigentes | RME CORF          | (")HONORARIO<br>BRUTO                 | AL AÑO 2019<br>(*)RETENCION<br>DE<br>TERCEROS | (*)RETENCION<br>CONTRIBUYENTE | (*)TOTAL<br>LIQUIDO                                                                                                |             |             |
|                           | RUT:<br>PERIODO<br>ENERO<br>FEBRERO<br>MARZO                                                                                                 | S FOL<br>Inicial | IOS           | INFO<br>EMIS             | RME CORF          | (*)HONORARIO<br>BRUTO                 | AL AÑO 2019<br>(*)RETENCION<br>DE<br>TERCEROS | (*)RETENCION<br>CONTRIBUYENTE | (*)TOTAL<br>LIQUIDO<br>0<br>0                                                                                      |             |             |
|                           | RUT:<br>PERIODO<br>ENERO<br>FEDRERO<br>MARZO<br>ABRIL                                                                                        | S FOL<br>Inicial | IOS           | INFO<br>EMIS<br>Vigentes | RME CORF          | (*)HONORARIO<br>BRUTO                 | AL AÑO 2019<br>(*)RETENCION<br>DE<br>TERCEROS | (*)RETENCION<br>CONTRIBUYENTE | (*)TOTAL<br>LIQUIDO<br>0<br>0<br>0                                                                                 |             |             |
|                           | RUT:<br>PERIODO<br>ENERO<br>FEBRERO<br>MARZO<br>ABRIL<br>MAYO                                                                                | S FOL<br>Inicial | IOS           | INFO<br>EMIS             | RME CORF          | (*)HONORARIO<br>BRUTO                 | AL AÑO 2019<br>(*)RETENCION<br>DE<br>TERCEROS | (")RETENCION<br>CONTRIBUYENTE | (*)TOTAL<br>LIQUIDO<br>0<br>0<br>0<br>0                                                                            |             |             |
|                           | RUT:<br>PERIODO<br>ENERO<br>FEBRERO<br>MARZO<br>ABRIL<br>MAYO<br>JUNIO                                                                       | S FOL<br>Inicial | IOS           | INFO<br>EMIS<br>Vigentes | RME CORF          | (*)HONORARIO<br>BRUTO                 | AL AÑO 2019<br>(*)RETENCION<br>DE<br>TERCEROS | (*)RETENCION<br>CONTRIBUYENTE | (*)TOTAL<br>LIQUIDO<br>0<br>0<br>0<br>0<br>0<br>0                                                                  |             |             |
|                           | RUT:<br>PERIODQ<br>ENERO<br>FEBRERO<br>ABRIL<br>MAYO<br>JUNIO<br>JULIO                                                                       | S FOL<br>Inicial | IOS           | INFO<br>EMIS<br>Vigentes | RME CORF          | (")HONORARIO<br>BRUTO                 | AL AÑO 2019<br>DE<br>TERCEROS                 | (*)RETENCION<br>CONTRIBUYENTE | (*)TOTAL<br>LIQUIDO<br>0<br>0<br>0<br>0<br>0<br>0<br>0                                                             |             |             |
|                           | RUT:<br>PERIODO<br>ENERO<br>FEBRERO<br>ABRIL<br>MAYCO<br>JULIO<br>JULIO<br>AGOSTO                                                            | S FOL<br>Inicial | IOS           | INFO<br>EMIS<br>Vigentes | IONES<br>Anuladas | (*)HONORARIO<br>BRUTO                 | AL AÑO 2019<br>(*)RETENCION<br>DE<br>TERCEROS | (*)RETENCION<br>CONTRIBUYENTE | (*)TOTAL<br>LIQUIDO<br>0<br>0<br>0<br>0<br>0<br>0<br>0<br>0<br>0                                                   |             |             |
|                           | RUT:<br>PERIODO<br>ENERO<br>MARZO<br>ABRIL<br>MAYO<br>JUNIO<br>JUNIO<br>SEPTIEMB                                                             | S FOL<br>Inicial | IOS           | INFO<br>EMIS<br>Vigentes | RME CORF          | (*)HONORARIO<br>BRUTO                 | AL AÑO 2019<br>(')RETENCION<br>DE<br>TERCEROS | ("RETENCION<br>CONTRIBUYENTE  | (*)TOTAL<br>LIQUIDO<br>0<br>0<br>0<br>0<br>0<br>0<br>0<br>0<br>0<br>0                                              |             |             |
|                           | RUT:<br>PERIODO<br>ENERO<br>FEBRERO<br>ABRIL<br>MAYO<br>JULIO<br>JULIO<br>SEFTIELMO<br>SEFTIELMO<br>CTUBRE                                   | S FOL<br>Inicial | IOS           | INFO<br>EMIS<br>Vigentes | RME CORF          | (")HONORARIO<br>BRUTO                 | (*)RETENCION<br>DE<br>TERCEROS                | (")RETENCION<br>CONTRIBUYENTE | (*)TOTAL<br>LIQUIDO<br>0<br>0<br>0<br>0<br>0<br>0<br>0<br>0<br>0<br>0<br>0                                         |             |             |
|                           | RUT:<br>PERIODO<br>ENERO<br>FEBRERO<br>ABRIL<br>MAYO<br>JUNIO<br>JULIO<br>AGOSTO<br>SEPTIEMB<br>OCTUBRE<br>NOVIEMBE                          | RE               | IOS<br>Final  | INFO<br>EMIS<br>Vigentes | IONES<br>Anuladas | (*)HONORARIO<br>BRUTO                 | AL AÑO 2019<br>DE<br>TERCEROS                 | (")RETENCION<br>CONTRIBUYENTE | (')TOTAL<br>LIQUIDO<br>0<br>0<br>0<br>0<br>0<br>0<br>0<br>0<br>0<br>0<br>0<br>0<br>0<br>0<br>0<br>0<br>0<br>0<br>0 |             |             |
|                           | RUT:<br>PERIODO<br>ENERO<br>FEBRERO<br>JUNIO<br>JULIO<br>JUNIO<br>JULIO<br>SEPTIEMB<br>OCTUBRE<br>DICIEMBRI<br>DICIEMBRI                     | S FOL<br>Inicial | IOS           | INFO<br>EMIS<br>Vigentes | IONES             | (*)HONORARIO<br>BRUTO                 | (*)RETENCION<br>DE<br>TERCEROS                | (*)RETENCION<br>CONTRIBUYENTE | (*)TOTAL<br>LIQUIDO<br>0<br>0<br>0<br>0<br>0<br>0<br>0<br>0<br>0<br>0<br>0<br>0<br>0<br>0<br>0<br>0<br>0<br>0<br>0 |             |             |
|                           | RUT:<br>PERIODO<br>ENERO<br>FEBRERO<br>ABRIL<br>MAYO<br>JUNIO<br>JULIO<br>AGOSTO<br>SEPTIEMB<br>OCTUBRE<br>NOVIEMBE<br>DICIEMBRI<br>Totales: | S FOL<br>Inicial | IOS           | INFO<br>EMIS<br>Vigentes | IONES<br>Anuladas | (*)HONORARIO<br>BRUTO                 | (*)RETENCION<br>DE<br>TERCEROS                | (")RETENCION<br>CONTRIBUYENTE | (')TOTAL<br>LIQUIDO<br>0<br>0<br>0<br>0<br>0<br>0<br>0<br>0<br>0<br>0<br>0<br>0<br>0<br>0<br>0<br>0<br>0<br>0<br>0 |             |             |
|                           | RUT:<br>PERIODO<br>ENERO<br>FEBRERO<br>JULIO<br>JULIO<br>AGOSTO<br>SEPTEMB<br>CCTUBRE<br>NOVIEMBR<br>Totales:                                | S FOL<br>Inicial | IOS           | INFO                     | RME CORF          | (*)HONORARIO<br>BRUTO                 | AL AÑO 2019<br>DE<br>TERCEROS                 | (')RETENCION<br>CONTRIBUYENTE | (*)TOTAL<br>LIQUIDO<br>0<br>0<br>0<br>0<br>0<br>0<br>0<br>0<br>0<br>0<br>0<br>0<br>0<br>0<br>0<br>0<br>0<br>0<br>0 |             |             |

Para ver el detalle de las boletas de un mes, hacer click sobre el mes que desea revisar

# **¡ATENCIÓN**

Recuerda cue debes descargar los informes del año actual y del año anterior. <u>Para obtener el segundo</u> <u>informe, repite los pasos del 7 al 9</u>. Luego, guarda ambos documentos en una carpeta comprimida y adjúntala al formulario.